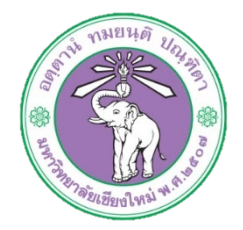

| ขั้นตอนการปฏิบัติงาน  | : | การเบิกจ่ายค่าตอบแทนนอกเวลา |
|-----------------------|---|-----------------------------|
| หน่วยงาน              | : | งานธุรการ                   |
| ผู้รับผิดชอบ/ผู้จัดทำ | : | นางสาวศุลีพร สีภา           |
| ผู้ทบทวน/ตรวจทาน      | : | หัวหน้างาน                  |

๑. วัตถุประสงค์ หรือ จุดมุ่งหมาย

๑.๑ เพื่อเบิกจ่ายค่าตอบแทนนอกเวลา

## ๒. กฎ/ระเบียบ/ข้อมูลที่เกี่ยวข้อง

- ๒.๑ ระเบียบกระทรวงการคลังว่าด้วยการเบิกจ่ายเงินค่าตอบแทนการปฏิบัติงานนอกเวลาราชการ พ.ศ. ๒๕๕๐
- ๒.๒ ประกาศมหาวิทยาลัยเชียงใหม่ เรื่อง กำหนดประเภทรายจ่าย รายการ และเงื่อนไขการจ่ายเงิน จากรายได้ของมหาวิทยาลัย ฉบับที่๙/๒๕๕๖ (ค่าใช้จ่ายที่เกี่ยวเนื่องกับการปฏิบัติงาน)

### ๓. ขั้นตอนการปฏิบัติงาน

๓.๑ เจ้าหน้าที่การเงินของกองรับเรื่องที่ขออนุมัติเบิกจ่ายค่าตอบแทนนอกเวลาจากกองคลัง และทำ การตั้งหนี้ในระบบบัญชี ๓ มิติ

๓.๑.๑ ล็อกอินเข้าระบบ ๓ มิติ ดูว่าใช้งบแผ่นดิน หรือรายได้

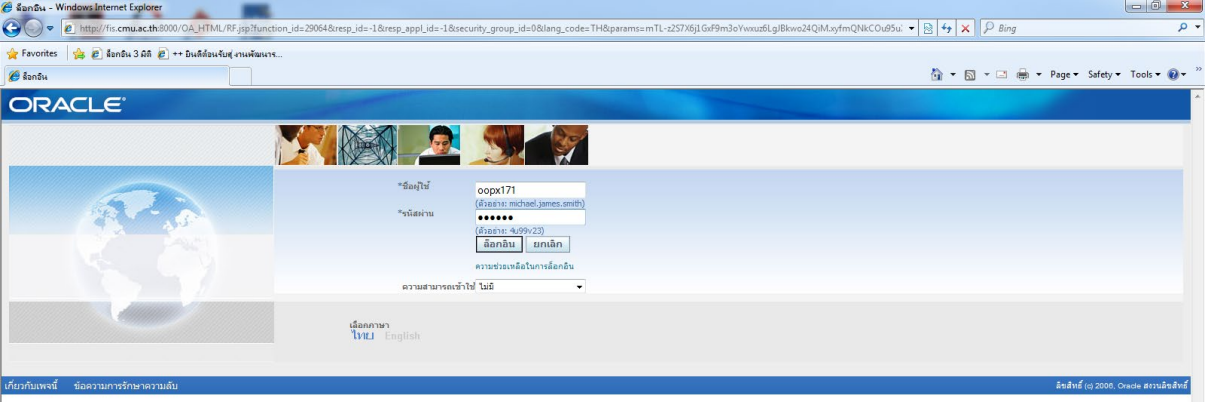

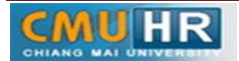

# ๓.๑.๒ คลิก เงินแผ่นดิน-งานตั้งหนี้,หรือ เงินรายได้-งานตั้งหนี้

| TENIMOUDS Oracle Applications - Windows Internet Explore                                                                                                    |                                                                                                    |                                                                                                    |
|----------------------------------------------------------------------------------------------------|----------------------------------------------------------------------------------------------------|----------------------------------------------------------------------------------------------------|
| <ul> <li>อาการะเทณสะเมืองของ อาการประการสุดภาพ</li> <li>ร่าง อาการเป็นสาย เป็นสาย เป็นสา<br/>เป็นสาย เป็นสาย เป็นสาย เป็นสาย เป็นสาย เป็นสาย เป็นสาย เป็นสาย เป็นสาย เป็นสาย เป็นสาย เป็นสาย เป็นสาย เป็นสาย เป็นสาย เป็นสาย เป็นสาย เป็นสาย เป็นสาย เป็นสาย เป็นสาย เป็นสาย เป็นสา<br/>เป็นสาย เป็นสาย เป็นสาย เป็นสาย เป็นสาย เป็นสาย เป็นสาย เป็นสาย เป็นสาย เป็นสาย เป็นสาย เป็นสาย เป็นสาย เป็นสาย เป็นสาย เป็นสาย เป็นสาย เป็นสาย เป็นสาย เป็นสาย เป็นสาย เป็นสาย เป็นสาย เป็นสาย เป็นสาย เป็นสา<br/>เป็นสาย เป็นสาย เป็นสาย เป็นสาย เป็นสาย เป็นสาย เป็นสาย เป็นสาย เป็นสาย เป็นสาย เป็นสาย เป็นสาย เป็นสาย เป็นสาย เป็นสาย เป็นสาย เป็นสาย เป็นสาย เป็นสาย เป็นสาย เป็นสาย เป็นสาย เป็นสาย เป็นสาย สาย เป็นสาย สาย เป็น<br/>สาย เป็นสาย เป็นสาย เป็นสาย เป็นสาย เป็นสาย เป็นสาย สาย เป็นสาย สาย เป็นสา<br/></li> </ul> | UNITIESUMHOMEPAULO                                                                                                    | <ul> <li>Image: The second second secon</li></ul> |
| ORACLE <sup>®</sup> E-Business Suite                                                                                                    | The second second                                                                                                    | 😂 รายการที่ใช้ปอย<br>🗸 การวินิจฉัย ล็อกเอาด์ การตั้งห่า วิธีใช้                                                                                                    |
| การค้นหาองศ์กร All •                                                                                                    | สำเนินการ การตั้งคำการแสดงผลการดินท นาตรฐาน 🔻                                                                                                    | ล็อกอินเบ็น 00PX171                                                                                                    |
| Januaria           J'Louridi (03,04)           J'Louridi (03,04)           J'Louridi (04,04)           J'Louridi (04,04)           J'Louridi (04,04)                                                                                                    | ลิสต์โรงน<br>จาก ประมาท เรื่อง is ครบกำหนด<br>ในอีสต์เงื่อแจ้งให้ว่านี้<br>√เคลื่อดีม <u>การบ้าให้อิสต์วาน</u> - ระมุผู้ใช้ที่สามารถดูและสำเนินการกับการแจ้งของคุณได้ |                                                                                                    |
| ก็ยวกับเพจนี้ ข้อความการรักษาความลับ                                                                                                    | การวิมีจฉัย ด็อกเอาค์ การตั้งค่า วิธีไป                                                                                                    | ลิยสัทธิ์ (0) 2008. Опись สงวนลิยสัทธิ์                                                                                                    |

# ๓.๑.๓ คลิก ใบแจ้งหนี้

| 👷 Favorites 🛛 🙀 🔊 ล็อกอิน 3 มิติ 🔊 ++ มินดีต้อนรับสุงานพัง                                                                                                    | aur.                                                                                                    |                                                    |
|----------------------------------------------------------------------------------------------------|----------------------------------------------------------------------------------------------------|----------------------------------------------------|
| 🏈 โซหรพจของ Oracle Applications                                                                                                    |                                                                                                    | 🟠 🔹 🖾 👻 🖷 🔹 Page 🔹 Safety 🕶 Tools 🕶 🚱 🕶 🎽          |
| ORACLE <sup>®</sup> E-Business Suite                                                                                                    | 😫 ទារមកទារីដៃ                                                                                                    | ข้ม่อย<br>การวิมิจฉัย ล็อกเอาด์ การตั้งค่า วิธีใช้ |
| การค้นหาองค์กร All 👻                                                                                                    | ดำเนินการ การตั้งค่าการแสดงผลการค้นทา มาตรฐาน 👻                                                                                                    |                                                    |
| โฮมเพรของ Oracle Applications                                                                                                    |                                                                                                    | ล็อกอินเป็น 00PX171                                |
| Image         15 mode           I = 7.1-muliferiumforuf (0.3.04)         2.1-durumforum (0.3.04)           I = 7.1-durumforum (0.3.04)         1.1-durumforum (0.3.04)           I = 7.1-durumforum (0.3.04)         1.1-durumforum (0.3.04)           I = 7.1-durumforum (0.3.04)         1.1-durumforum (0.3.04)           I = 7.1-durumforum (0.3.04)         III-durumforum (0.3.04)           I = 7.1-durumforum (0.3.04)         III-durumforum (0.3.04)           I = 7.1-durumforum (0.3.04)         III-durumforum (0.3.04)           I = 7.1-durumforum (0.3.04)         III-durumforum (0.3.04)           I = 7.1-durumforum (0.3.04)         III-durumforum (0.3.04)           I = 7.1-durumforum (0.3.04)         III-durumforum (0.3.04)           I = 7.1-durumforum (0.3.04)         III-durumforum (0.3.04)           I = 7.1-durumforum (0.3.04)         III-durumforum (0.3.04)           I = 7.1-durumforum (0.3.04)         III-durumforum (0.3.04)           I = 7.1-durumforum (0.3.04)         III-durumforum (0.3.04)           I = 7.1-durumforum (0.3.04)         III-durumforum (0.3.04)           I = 7.1-durumforum (0.3.04)         III-durumforum (0.3.04)           I = 7.1-durumforum (0.3.04)         III-durumforum (0.3.04) | อิสสต์ราน<br>อิสสต์ร้าน<br>ราก ประเทท เรื่อง ส่ง ครบศารแด<br>ในอีสต์อน <u>กรับบริก</u> ศ<br>√เคล็ตลัม <u>การบริโซ็สต์ราน</u> - รรมุมิให้ที่สามารถดูและดำเน็นการกับการแจ้งของคุณได้ |                                                    |
| เอี้ยวกับเพลนี้ พังความการรักษาความสับ                                                                                                    | การวินิจฉัย ล็อกเอาต์ การตั้งค่า วิธีใช้                                                                                                    | ลิขสัมธิ์ (c) 2008. Crade สะวนอิขสิทธิ์            |
|                                                                                                    |                                                                                                    | A SAME (C) 2000, OISCE AVIANSAME                   |

๓.๑.๔ คลิก ป้อนรายการ

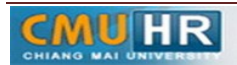

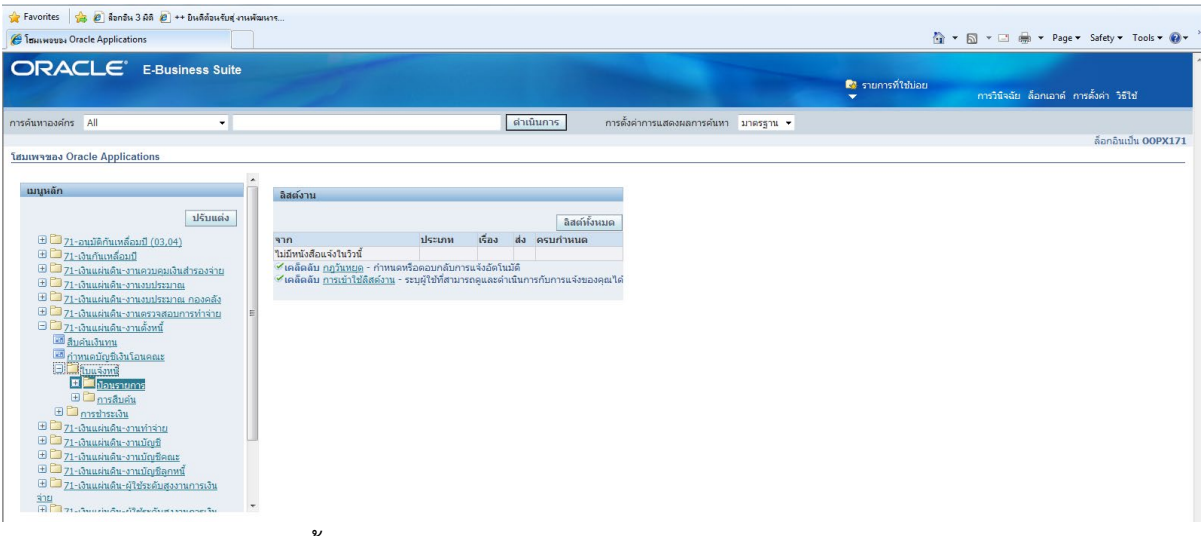

๓.๑.๕ คลิก แบทซ์ใบแจ้งหนี้

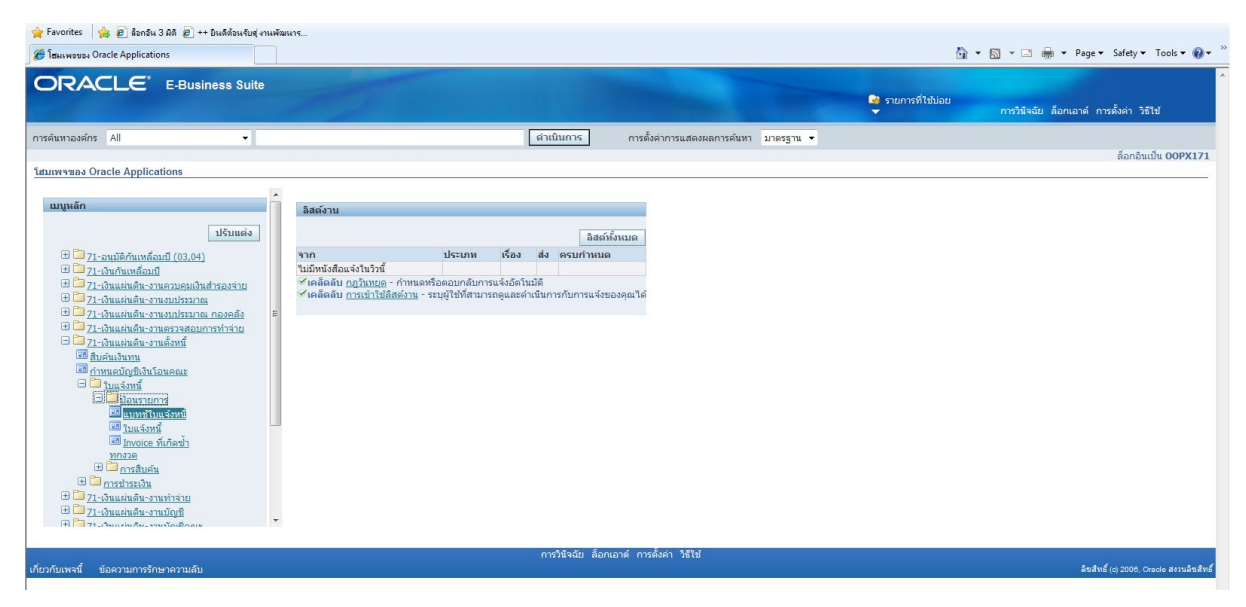

๓.๑.๖ พิมพ์ %กองบริหาร ผด.๖๑% -> คลิกค้นหา

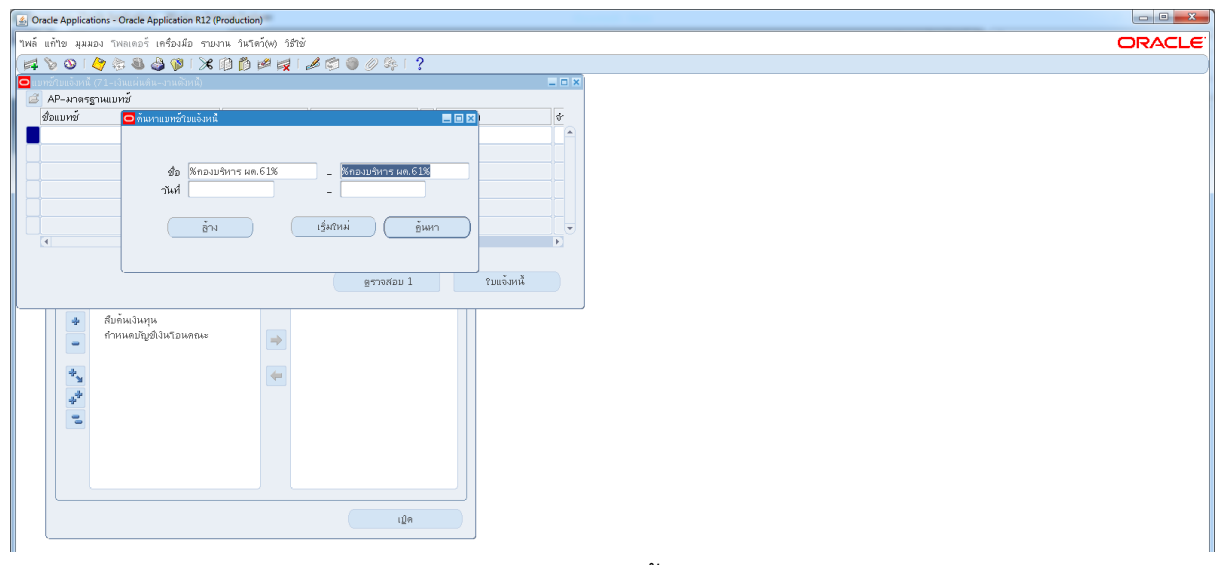

๓.๑.๗ คลิก ค่าใช้สอยกองบริหาร ผด.๖๑ ->คลิก ใบแจ้หนี้

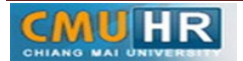

| e Applications - Oracle Application R12 (Production)                                                                           |                        |                         |             |    |  |  |  |  |
|----------------------------------------------------------------------------------------------------|------------------------|-------------------------|-------------|----|--|--|--|--|
| ์ แก้ไข มุมมอง โพลเดอร์ เครื่องมือ •                                                                                           | กยงาน วินโตว์(พ) วิธี1 | ð                       |             |    |  |  |  |  |
| i 🗞 🕹 i 🎸 🐎 🕹 🖗 i 🖇                                                                                                    | * 🗊 🖄 🖻 🙀              | 🌽 🗐 🎯 🥖 🔯 🗎             | ?           |    |  |  |  |  |
| แบทข์ใบแจ้งหนี (71-เงินแผ่นดิน-งานตั้งหนี)                                                                                     |                        |                         |             |    |  |  |  |  |
| 🧟 AP-มาตรฐานแบทช์                                                                                                    |                        |                         |             |    |  |  |  |  |
| ชื่อแบทชั                                                                                                    | านที่                  | หน่วยปฏิบัติงาน         | [] จำนวนคุม | \$ |  |  |  |  |
| ค่าดอบแหนกองบริหาร ผค.61                                                                                                    | 06-11-2017             | 70 สำหักงานอริการบดี (เ |             |    |  |  |  |  |
| ด่ารักษาพยาบาลกองบริหาร ผด.61                                                                                                  | 30-11-2017             | 70 สำหักงานอริการบดี (เ |             |    |  |  |  |  |
| ค่าวสัตุกองบริหาร ผด.61                                                                                                    | 24-10-2017             | 70 สำหักงานอริการบดี (เ |             |    |  |  |  |  |
| คาใช้สอยกองบริหาร ผด.61                                                                                                    | 25-10-2017             | 70 สำหลังานอริการบดี (เ |             |    |  |  |  |  |
| เงินเต้อนพลักงานกองบริหาร ผด.61                                                                                                | 12-10-2017             | 70 สำหักงานอริการบดี (เ |             |    |  |  |  |  |
|                                                                                                    |                        |                         |             |    |  |  |  |  |
| <ul> <li>สับกิ่งหมิงบาร</li> <li>สับกิ่งหมิงบาร</li> <li>ทำหนดปฏิสิโจหโอมลอง</li> <li>ชัง</li> <li>ชัง</li> <li>ชัง</li> </ul> | u 涛                    |                         |             |    |  |  |  |  |
|                                                                                                    |                        | เปิด                    |             |    |  |  |  |  |

### ๓.๑.๘ คลิก มุมมอง ->เลือก เรคคอร์ด ->เลือก สุดท้าย

| pplications - Oracle App        | blication R12 (Prod   | duction)            |              |                                |                   |                             |                                   |             |        |
|---------------------------------|-----------------------|---------------------|--------------|--------------------------------|-------------------|-----------------------------|-----------------------------------|-------------|--------|
| แก้ไข่มุมมอง โพลเดอร์ เ         | ครื่องมือ รายงาน      | ปฏิมัติการ วินโดว์  | (w) วิธีใช้  |                                |                   |                             |                                   |             |        |
| 👌 เปิดนาวิเกเตอร์               | 🍺 i 🔀 🗊               | i 🖄 🖉 🤘 i 🕫         | s 🖉 🌒        | Ø 🏘 E ?                        |                   |                             |                                   |             |        |
| ขมาม                            | งตัวหนึ)              |                     |              |                                | _ 0 :             | ×                           |                                   |             |        |
| วรัก ต้นหา                      | ง่นดิน-งานตั้งห       | น้) - ค่าใช้สอบกองเ | ปริหาร ผด.61 |                                |                   |                             |                                   | _           |        |
| คนหาทั้งหมด<br>Ouep (By Example | ,                     |                     |              |                                | ยอด•              | รามจริงของแบ                | ทช์                               | 96446.87    |        |
| Guery by Example                |                       |                     |              |                                |                   |                             |                                   | ~           |        |
| 15ทกอรด<br>ผ                    | ัแรก<br>สุดห้าย ที่ไป | ประเภท              | เลขที่ PO    | ผ้ร่ามต้า                      | เลขที่ขัพพลามเร   | ชื่อสาขาชัพท                | <ul> <li>วันที่ในใบแจ้</li> </ul> | วันที่ใน GL |        |
| 7 เวอสวรแบบ                     | 1000360               | มาตรฐาน             |              | รนาดารออมสัน สาขามหาวิทยา      | 7910              | ม.เชียงใหม่                 | 25-10-201                         | 25-10-2017  |        |
| 7                               | 1000367               | มาตรฐาน             |              | รนาดารออมสัน สาขามหาวิทยา      | 7910              | ม.เชียงใหม่                 | 27-10-201                         | 27-10-2017  | 1      |
| 7                               | 1000368               | มาตรฐาน             | 14583        | รหาดารออมสีน สาขามหาวิทยา      | 7910              | ม.เชียงใหม่                 | 24-10-201                         | 24-10-2017  |        |
| 7 คำขอ                          | 1000408               | มาตรฐาน             | 14596        | มริษัท เบาะบาเบล จำกัด         | 20566             | สำนักงานใหย                 | 31-10-201                         | 31-10-2017  | -<br>- |
| ■ .0000 [                       |                       |                     |              |                                |                   |                             |                                   | )           |        |
| <u>1</u> ห้วรบ                  | 2 รายการ              | 3 การระงับ          | 4 957        | เยการข้าระเงิน 5 การข้าระเงินต | ามกำหนด 6 ดูก     | าารใช้รายการ                | ข้าระเงินล่างห                    | ΐn          |        |
| ্রহা                            |                       |                     | จำนามงินที่  | สำระแล้ว สะ                    | 17148             |                             |                                   |             |        |
|                                 |                       | 0.00                |              |                                |                   | 10011 × 110                 | ວເລີຍ                             |             |        |
| เงินที่กัดๆ 1                   |                       |                     |              | <u></u>                        |                   | สถานจะ 10<br>ส่องเว้าเช่ ใว | i                                 |             |        |
| การข้าระเงินล่างหน้าที่ใช้      |                       |                     |              |                                |                   | การถนมัติ ให้               | -<br>ผู้จำเป็น                    |             |        |
| หัก ณ ที่จ่าย                   |                       |                     |              |                                |                   | การระงับ 0                  |                                   |             |        |
| ยอดรามย่อย                      |                       | 0.00                |              | 5:                             | ะงับการข้าระเงินต | กมกำหนด 0                   | _                                 |             |        |
| กาษ์                            |                       |                     |              |                                |                   |                             |                                   |             |        |
| ต่ายหล่ง                        |                       |                     |              |                                |                   |                             |                                   |             |        |
| เม็ดเดล็ด                       |                       |                     |              |                                | ทาอธบาย           | ulaaceus i 1                |                                   |             |        |
| มอดราม                          |                       | 0.00                |              |                                | WI TO T           | AN INCOMPANY                | בו וזעו כ                         |             |        |
|                                 |                       |                     |              |                                |                   |                             |                                   |             |        |

๓.๑.๙ คลิก สร้าง -> ใส่เลขซัพพลายเออร์ -> ใส่วันที่ -> ใส่จำนวนเงิน -> ใส่คำอธิบายพิมพ์ ข้อมูลลงไปให้ครบ

|                                                                                                    | tions - Oracle Application R12 (Production)               |                                                                                        |                                                      |                                                                                           |                                                                                    |                                                                                            |                                                   |                        |                 |    |
|----------------------------------------------------------------------------------------------------|-----------------------------------------------------------|----------------------------------------------------------------------------------------|------------------------------------------------------|-------------------------------------------------------------------------------------------|------------------------------------------------------------------------------------|--------------------------------------------------------------------------------------------|---------------------------------------------------|------------------------|-----------------|----|
| ก้ไข มุมมอง โพลเดอร์ เค                                                                                                    | เรื่องมือ รายงาน ป                                        | ปฏิมัติการ วินโตว์                                                                     | ว์(w) วิธีใช้                                        |                                                                                           |                                                                                    |                                                                                            |                                                   |                        |                 | OR |
| 🏷 👀 । 🏈 🐎 🚳 🍰                                                                                                    | 🔞 l 🔀 🔞 🕻                                                 | D 🖉 🛃 🖓                                                                                | 1 🗇 🌒                                                | Ø 🎭 E ?                                                                                   |                                                                                    |                                                                                            |                                                   |                        |                 |    |
| เข้าบแจ้งหนี (71-เงินแผ่นดิน-                                                                                                    | งานตั้งหนึ)                                               |                                                                                        |                                                      |                                                                                           |                                                                                    | ×                                                                                          |                                                   |                        |                 |    |
| วิเวิร์กเบนซ์ใบแจ้งหนี (71-เงิม                                                                                                    | แเผ่นดิน-งานดิ้งหนัง                                      | - ค่าใช้สอยกองเ                                                                        | บริหาร ผด.61                                         |                                                                                           |                                                                                    |                                                                                            |                                                   |                        |                 |    |
| ยอดดุมแบทซ์                                                                                                    |                                                           |                                                                                        |                                                      |                                                                                           | มอด•                                                                               | รวมจริงของแบร                                                                              | าซ์                                               | 96446.                 | .87             |    |
| 🧉 AP-มาดรฐานตั้งหนึ                                                                                                    |                                                           |                                                                                        |                                                      |                                                                                           |                                                                                    |                                                                                            |                                                   |                        | •               |    |
| หน่วยปฏิบัติงาน เ                                                                                                    | ลชที่ใบสำคัญ                                              | ประเภท                                                                                 | เลขที่ PO                                            | ผู้ร่วมก้า                                                                                | เลขที่ขัพพลายเร                                                                    | ชื่อสาขาชัพพ                                                                               | วันที่ในใบแจ้                                     | าันที่ใน GL            |                 |    |
| 70 สำนักงานอธิการบ 1                                                                                                    | 161001501                                                 | มาตรฐาน                                                                                | 14696                                                | ห้างหุ้นส่วนจำกัด ลิขิดศัลป์                                                              | 1857                                                                               | สำหักงานใหย                                                                                | 08-12-201                                         | 08-12-201              | 17 🔶            |    |
| 70 สำหักงานอธิการม 1                                                                                                    | 161002882                                                 | มาตรฐาน                                                                                | 14832                                                | ธนาคารออมสิน สาขามหาวิทยา                                                                 | 7910                                                                               | มหาวิทยาลัยเ                                                                               | 19-02-201                                         | 19-02-201              | 18              |    |
| 70 7010 1010 200                                                                                                    | 161002935                                                 | มาตรฐาน                                                                                | 14841                                                | บริษัท แสนสุดนธ์ จำกัด                                                                    | 17552                                                                              | สำนักงานใหย                                                                                | 26-02-201                                         | 26-02-201              | 18              |    |
| 7 O N TWIN TWDDTT TDD                                                                                                    |                                                           |                                                                                        |                                                      |                                                                                           | 4057                                                                               | สำนักงานใหย                                                                                | 27=02=201                                         | 27-02-201              |                 |    |
| 70 สำนัญงานอธิการบ<br>70 สำนัญงานอธิการบ<br>∢                                                                                                    | 161003004<br>2 รายการ                                     | มาตรฐาน<br>3 การระงับ                                                                  | 14843<br><u>4</u> 95                                 | ห้างหุ้นส่วนจำกัด สยดศิลป์<br>เขการข้าระเงิน 5 การข้าระเงินต                              | 1857<br>กามกำหนด <u>6</u> ดูก                                                      | การใช้รายการข่                                                                             | กระเงินล่างห                                      | น้า                    | 18              |    |
| 70 สายสังหมอธิการบ<br>70 สำหลังงานอธิการบ<br>(1) หัวขบ<br>สรุบ                                                                                                    | 161003004<br>2 รายการ                                     | มาตรฐาน<br>3 การระงับ                                                                  | 14843<br>/ 4 ดูร<br>จำนวนเงินที่                     | ห้างผุ้ผล่านจำกัจ ลิชิตติลป์<br>เขการข้าระเงิน 5 การข้าระเงินต<br>ข้าระแล้ว               | 1857<br>กามกำหนด <u>6</u> ดูก<br>ถานะ                                              | การใช้รายการข                                                                              | กระเงินล่างหา                                     | ŭn                     | 18 <del>€</del> |    |
| <ul> <li>70 สาหลังหองการบู้</li> <li>70 สำหลังหองการบู้</li> <li>30 สาหลังหองการบู้</li> <li>4 3000</li> <li>1 ห้วรรบ</li> <li>สรุป</li> <li>สินค้า</li> </ul>                                                                                                    | 161003004<br>2 รายการ<br>4,                               | <mark>มาตรราม</mark><br>3 การระงับ<br>205.62                                           | 14843<br>) <u>4</u> ดูรา<br>จำนวเมงินที่<br>THB 4,49 | ห้างหุ้มส่วนจำกัดสือดสิลป์<br>พกรซำระเงิน 5 การซำระเงินด<br>ชำระแล้ว<br>57.94             | 1857<br>ทามกำหนด <u>6</u> ดูก<br>ถานะ                                              | การใช้รายการข่<br>สถานะ คร                                                                 | กระเงินส่างหา<br>วจสอบแล้ว                        | ŭn                     |                 |    |
| 70 สามมีราชอริการบ<br>70 สามมีรามอริการบ<br>4)<br>2020<br>1 ท้ราบ<br>สรุป<br>สรุป<br>สมุติก<br>เงินที่กักว่า<br>ถุงหรือระบบเวลานั้นสร้า                                                                                                    | 161003004<br>2 รามการ<br>4,                               | <mark>3 การระงับ</mark><br>205.62                                                      | 14843<br>1 4 ดูรา<br>จำนานเงินที่<br>THB 4,45        | ห้างหุ้มส่วมจำกัดสีขิดศิลป์<br>พการชำระเงิน 5 การชำระเงินต<br>ชำระแล้ว สีเ<br>57,94       | 1857<br>หามกำหนด <u>6</u> ดูก<br>ถานะ                                              | การใช้รายการข้<br>สถานะ ตร<br>ที่ลงมัญช์ บา-                                               | กระเงินล่างหา<br>วจสอบแล้ว<br>งส่วน               | ŭn                     |                 |    |
| 70 สำหลังสมอริการบ<br>70 สำหลังสมอริการบ<br>4)<br>2020<br>สรุป<br>สรุป<br>สรุป<br>สมคัก<br>เงินศุกักชาว<br>การชำระเงินส่วงหน้าที่ชั                                                                                                    | 161003004<br>2 รามการ<br>4,                               | มากรรถาง<br>3 การระงับ<br>,205.62                                                      | 14843<br>1 4 ธุรา<br>จำนวนเงินที่<br>THB 4,45        | ห้างมุ่นส่วนจำกัด ลิชิดคลิป<br>พการอำระเงิน 5 การอำระเงินด<br>อำรงแล้ว<br>วั7.94          | 1857<br>ทามกำหนด <u>6</u> ดูก<br>ถานะ                                              | การใช้รายการข้<br>สถานะ ตร<br>ที่ลงบัญช์ บา<br>การอนุมัติ "ม่                              | กระเงินสางหา<br>วจสอบแล้ว<br>งส่าน<br>จำเป็น      | ŭ1                     |                 |    |
| 70 สาเหราไขอราชบ<br>70 สาเหราเมอราชบ<br>4<br>1 ห้วาบ<br>สรุบ<br>สรุบ<br>สรุบ<br>สันด้า<br>เงินห์กลาวี<br>การชำระเงินส่วงหนักที่ชา<br>บริกรหว่อนในสร้างหนักที่ชา<br>บอครามป่อย                                                                                                    | 161003004<br>2 รามการ<br>4,                               | <u>มกตรราบ</u><br><u>3 การระบับ</u><br>,205.62<br>42.06<br>163.56                      | 14843<br>9 <u>4</u> ธุร<br>จำนวนเงินที่<br>THB 4,45  | ห้างผุ่นส่วนข้ากัด สือดสัฒป์<br>ขการชำระเงิน 5 การชำระเงินต<br>ชำระแล้ว                   | 1857<br>ทามกำหนด <u>6</u> ดูด<br>ถานะ                                              | การใช้รายการข่<br>สถานะ ตร<br>ที่ลงบัญชั บา<br>การอนุมติ ใน่<br>การระงับ 0<br>าวปร่านเอ 0  | กระเงินส่วงหา<br>วงสอบแล้ว<br>งส่วน<br>จำเป็น     | ŭn                     |                 |    |
| 10 การสาราชอุตารบาย<br>70 การสารรรม<br>10 การสารรรม<br>สรุป<br>สรุป<br>สรุป<br>สมุมี<br>การชาระเงินค่างหนังที่ที่ชั<br>หรัก ณ ที่ง่าย<br>มอตรามข้อย<br>ภาษ์                                                                                                    | 161003004 2 รามการ 4, 4, 4, 4, 4, 4, 4, 4, 4, 4, 4, 4, 4, | 205.62<br>42.06<br>163.56<br>294.38                                                    | 14843<br>2 <u>4</u> ธุรา<br>จำหวนเงินที่<br>THB 4,45 | ห้างมุ่นส่วนร่ากัด สือดสิตป์<br>พการข้าระเงิน 5 การข้าระเงินต<br>ช้าระแล้ว<br>57.94       | 1257<br>ทามกำหนด <u>€</u> ดูก<br>ถานะ<br>ะ⊲บิการชำระเงินต                          | การใช้รายการช่<br>สถานะ ตร<br>ที่ลงบัญชิ บา<br>การอนุมัติ "เม่<br>การระงับ 0<br>กามกำหนด 0 | กระเงินล่างหา<br>วงสอบแล้ว<br>งส่าน<br>จำเป็น     | ŭn                     |                 |    |
| (1) การหรายอย่าง<br>70 สำเน็จามอย่าง<br>(1)<br>70 สำเน็จามอย่าง<br>(1)<br>สรุบ<br>สรุบ<br>สรุบ<br>สรุบ<br>สุบ<br>การชาระเงินห่วอมน้องที่มี<br>มอดรวมอ่อบ<br>มอดรวมอ่อบ<br>การปล่างสร้าง<br>มอดรวมอ่อบ<br>การปล่างสร้าง<br>มอกรวมอ่อบ<br>การปล่างสร้าง<br>มอกรวมอ่อบ<br>การปล่างสร้าง<br>มอกรวมอ่อบ<br>การปล่างสร้าง<br>มอกรวมอ่อบ<br>การปล่างสร้าง<br>มอกรวมอ่อบ<br>การปล่างสร้าง<br>มอกรวมอ่อบ<br>การปล่างสร้าง<br>มอกรวมอ่อบ<br>การปล่างสร้าง<br>มอกรวมอ่อบ<br>การปล่างสร้าง<br>มอกรวมอ่อบ<br>การปล่างสร้าง<br>มอกรวมอ่อบ<br>การปล่างสร้าง<br>มอกรวมอ่อบ<br>การปล่างสร้าง<br>มอกร่าง<br>มอกร่าง<br>มากร่าง<br>มอกร่าง<br>มอกร่าง<br>มาก<br>มาง<br>มอกร่าง<br>มาก<br>มอกร่าง<br>มอกร่าง<br>มอกร่าง<br>มอกร่าง<br>มากร่าง<br>มอกร่าง<br>มาง<br>มอกร่าง<br>มาง<br>มอกร่าง<br>มาง<br>มอกร่าง<br>มาง<br>มาง<br>มาง<br>มาง<br>มอกร่าง<br>มา<br>มา<br>มาก<br>มา<br>มา<br>มา<br>มา<br>มา<br>มา<br>มา<br>มา<br>มา<br>มา<br>มา<br>มา<br>มา | 2 รามการ<br>4,                                            | 205.62<br>42.06<br>163.56<br>294.38                                                    | 14843<br>ป <u>4</u> ลูระ<br>จำนวนเงินที่<br>THB 4,45 | เข้างขุ้มสำหรังสือสลิม<br>แกรงสำระเงิน §กรงสำระเงิน<br>สำรามสั่ว<br>57.94                 | (1857<br>เามกำหนด €ุดูข<br>ถานะ<br>ะ⊳มักกรชำระเงินต                                | การใช้รายการข่<br>สถานะ ตร<br>ที่สงบรัญช์ บา<br>การอนุมพิ "ม่<br>การระบับ 0<br>ภามกำหนด 0  | กระเงินส่างหา<br>วงสอบแล้ว<br>งส่าน<br>จำเป็น     | ŭ1                     |                 |    |
| การสายเมืองสารบา<br>70 สำหรักษรย์การบา<br>70 สำหรักษรย์การบา<br>สรุบ<br>สรุบ<br>สรุบ<br>สนุบ<br>เริ่มเห้ากำวั<br>การสารเงินห่วอมเอาที่จะ<br>บราดเราะม่อย<br>ภาษ<br>การย์<br>การย์<br>การย<br>การย์<br>การย์<br>การย์<br>การย์<br>การย์<br>การย์<br>การย์<br>การย์<br>การย์<br>การย์<br>การย์<br>การย์<br>การย์<br>การย์<br>การย์<br>การย์<br>การย์<br>การย์<br>การย์<br>การย์<br>การย์<br>การย์<br>การย์<br>การย์<br>การย์<br>การย์<br>การย์<br>การย์<br>การย์<br>การย์<br>การย<br>การย<br>การย<br>การย<br>การย<br>การย<br>การย<br>การย                                                                                                    | 2 รามการ<br>4,                                            | <u>3 การระบับ</u><br>205.62<br>42.06<br>163.56<br>294.38                               | 14843<br>3 4 ลูร<br>จำนวเมงินที่<br>THB 4,45         | (ข้างขุ้มสำหนังที่ติดชื่อสิตปี<br>พการข้าระเป็น 5 การข้าระเป็นต<br>ช้าระบล้า              | (1857<br>เามเก้าหนด € ดูง<br>ถานะ<br>ะะงับการชำระเงินด<br>สำอธิบาย                 | การใช้รายการข่<br>สถานะ ตร<br>ที่สงบัญช์ บา<br>การอนุมพิ โม่<br>การระบับ 0<br>กามกำหนด 0   | าระเงินส่วงหา<br>รจสอบแล้ว<br>งส่วน<br>จำเป็น     | ŭn                     |                 |    |
| การการการการการการการการการการการการการก                                                                                                    | 161003004 2 รามการ 4, 4, 4, 4, 4, 4, 4, 4, 4, 4, 4, 4, 4, | <u>มาครรอบ</u><br><u>3 การระบับ</u><br>,205.62<br>42.06<br>,163.56<br>294.38<br>294.38 | 14843<br>ง 4 อุรา<br>งำนวนเงินที่<br>THB 4,45        | ທໍາລະບຸ່ມດ້ານເຂົາຫັດ ອິອດຄືສປ<br>ພາກາສາ້າຈະເອັນ, [S ກາາສາ້າຈະເອັນ,<br>ອ້າງຈະແກ້ວ<br>57.94 | (1857)<br>กามกำหนด <u>6 ดู</u> ก<br>ถานะ<br>ะงบับการชำระเงินด<br>กำอธิบาย<br>กำาลี | การใช้รายการช่<br>สถานะ ตร<br>ที่คงบัญช์ บา<br>การอนุมดิ "ไม่<br>การระงับ 0<br>ภามกำหนด 0  | าระเงินส่วงหา<br>วงสอบแล้ว<br>งส่วน<br>จำเป็น<br> | น้ำ<br>1ะเบียนสั่ง,ชอง | 18 V            |    |

๓.๑.๑๐ ใส่เลขบัญชีธนาคาร กดตรง [] พิมพ์ว่าตามเอกสารดังแนบ ->กด ตกลง

#### -> กด ๒รายการ

| "ไพล์ แก้ไข มุมมอง โพลเดอร์ เครื่องมือ รายงาน ปฏิบัติการ วินโดว์(พ) | าสานั                                    | ORACLE |
|---------------------------------------------------------------------|------------------------------------------|--------|
| ( 🛤 💊 📀 I 👌 😓 🍓 🏈 I 🔀 🗇 I 🖉 🛃 🖋 I                                   | a 🕘 🖉 🏟 E 🔋                              |        |
| 🖸 แบทซ์ใบแจ้งหนี (71-เงินแผ่นติน-งานดังหนี)                         |                                          |        |
|                                                                     |                                          |        |
|                                                                     | ยอดรามจริงของแบทซ์ 23800                 |        |
| ค้นหา[ชตามเอกสารดังแนบ                                              |                                          |        |
| เลขที่บัญช์โอนโห้คณะ ต่ำอธิบาย                                      | ควณี ณ. เรื่อวยแวง มี เว้องสิมบัสิน สอดเ |        |
| ตามเอกสารดังแนบ กองกลาง                                             | ×                                        |        |
| ตามเอกสารดังแนบ กองวิเทศสัมพันธ์                                    |                                          |        |
| .ตามเอกสารตั้งแนบ. กองอาการสถานที่และสาธารณูปการ                    |                                          |        |
| ตามเอกสารคงแนบ กองแผนงาน                                            |                                          |        |
| สามเอกสารพับแนบ กองอรการงานอุทศพ                                    |                                          |        |
| ตามเอกสารดังแนบ หน่วยตราลสอบกาบเวิน                                 |                                          |        |
| •ตามเอกสารดังแนบ กองบริการการศึกษา                                  |                                          |        |
|                                                                     |                                          |        |
|                                                                     |                                          |        |
|                                                                     |                                          |        |
|                                                                     |                                          |        |
|                                                                     |                                          |        |
|                                                                     |                                          |        |
|                                                                     |                                          |        |
|                                                                     |                                          |        |
| (ดันหา) (ดดด )                                                      | ân j                                     |        |
| eneruti                                                             |                                          |        |
|                                                                     | แหล่งของเงิน                             |        |
| ID41934                                                             | 5100UJ52NT04                             |        |
| มอตราม                                                              | êger win                                 |        |
|                                                                     |                                          |        |
|                                                                     |                                          |        |
| การดำเห็นการ 1 ดำนวณภาษ์ ราบอะเอ็บดภ                                | gaav มูลเล็ก ส้าง Help                   |        |
|                                                                     |                                          |        |

๓.๑.๑๑ ใส่รายละเอียด จำนวนเงิน คำอธิบาย -> กด บัญชีการกระจายดีฟอลต์ ใส่ข้อมูลให้ ถูกต้อง ครบถ้วน หากถูกต้องแล้วกด ตกลง -> กด การดำเนินการ...๑

| ี มุมมอง โพลเดอร์ เครื่องมือ รายงาน ปฏิบัติการ วินโดว์(พ)                     | าธาข้                                                                                              |                                                |                     |                                   | c |
|-------------------------------------------------------------------------------|----------------------------------------------------------------------------------------------------|------------------------------------------------|---------------------|-----------------------------------|---|
| )   👌 🗄 🍓 🕼 🕅 🔀 🗊 🌔 🖉 🛃   🦽                                                   | 😂 🌒 🖉 👺 E 💡                                                                                        |                                                |                     |                                   |   |
| องหนี (71-เงินแผ่นดิน-งานติวิหนี)                                             |                                                                                                    |                                                |                     |                                   |   |
| กเบนอ์ใบแจ้งหนี้ (71-เงินแผ่นดัน–งานดังหนี) – ค่าใช้สอบกองบริห                | าร ผด.61                                                                                           |                                                |                     |                                   |   |
| ยอดกุมแบทซ์                                                                   |                                                                                                    | ยอดรวมจริงของแบท                               | ฮ์ 1179             | 86.87                             |   |
| AP-มาตรฐานตั้งหนึ                                                             |                                                                                                    |                                                |                     |                                   |   |
| มงินในใบเด้าอธิบาย [] กลุ่มหักภาษี                                            | ณ ที่จ่ายของ P บัญชีหนี้สิน                                                                        | สกุลเงิน จำนวนเงินภาษี                         | จำนวนเงินดุมภาษี    | จำหวน                             |   |
| 700.00 ต่ำจ้างเหมา ทำดรายาง1รายการ .0!                                        | 0101001.0000000000.00000                                                                           | THB                                            |                     |                                   |   |
| 4,712.50 คำาวัสดุ คอมพิวเตอร์2รายการ (Ylv!                                    | 0101001.0000000000.00000                                                                           | THB 962.50                                     |                     | 137.5                             |   |
| 4,500.00 ค่าวสีตุกองบริหารธรายการ(สมุดทI                                      | 0101001.0000000000.00000                                                                           | THB 294.3                                      |                     | 42.06                             |   |
| 1,540.00 ค่าปฏิบัติงานหอกเวลาเดือนก.พ.งา .0!                                  | 0101001.0000000000.00000                                                                           | THB                                            |                     | -                                 |   |
| เลขที่ประเภท จำหวนเงิน คำอธิบาย<br>1 รายการ 21,540.00 คำปฏิบัฒิงานนอกเวลาเดีย | ผมับขับชี <mark>5020199000099</mark><br>หลักสูตร <mark>000000000                           </mark> | ทำใช้สอยอื่น ๆ<br>!<br>-สงป.25จัดการเรียนการสะ | นด้านวิทยาศาสตร์และ | ทศรีนรีสมี/ 99งบรายจ่ายประจำ/งานบ |   |
|                                                                               | แหล่งเงินทุน 01 เงินแผ่นดิน                                                                        |                                                |                     |                                   |   |
| •                                                                             | 4                                                                                                  | ฐกลง                                           | มูกเล็ก (รูหัส      | มสม อ้าง Help                     |   |
|                                                                               | ับกเล็กรามการ                                                                                      | 1 รายการกระฐาย                                 | การปู่หล่าน         |                                   |   |
|                                                                               |                                                                                                    |                                                |                     |                                   |   |

#### ๓.๑.๑๑ คลิก ตรวจสอบความถูกต้อง -> กด ตกลง

| "เพลีแ | ก้ไข มุมมอง โฟลเดอร์ เ        | กรื่องมือ รายงาน  | ນຖິ່ມທີ່ກາຮ วິนໂຫລ໌(w) ວິຣີໃຫ້           |                             | ORACLE |
|--------|-------------------------------|-------------------|------------------------------------------|-----------------------------|--------|
| 12     | ا 🕲 🤃 🖉 ا 🕲                   | ) 🖗 i 🔀 🔞         | D 🖉 🛒 🖉 🕲 Ø 🌾 l ?                        |                             |        |
| οιυπ   |                               |                   | -                                        |                             |        |
|        | เวิร์กเบนซ์ใบแจ้งหนี้ (72-เจิ | นรายได้-งานดังหร่ | antikter en waren er en et               |                             |        |
|        | ยอดกุมแบทซ์                   |                   | การสาเมนการกบาบแจงหน                     | ริงของแบทข์ 1530894.71      |        |
|        | AP-มาตรฐานดังหน้              |                   | 🗹 ตราจสอบฏาามถูกต้อง                     |                             |        |
|        | เจ้ง าันที่ใน GL              | เลขที่?บแจ้งหนั้  | 🗆 ตราวจสอบใบแจ้งหนี้ที่เกี่ยาข้อง        | บูข์หน้สน สกุลเงิน          |        |
|        | 01 15-12-2017                 | 6592/1843         | มูกเล็กใบแจ้งหนึ่                        | 101001.000000000.000000 THB |        |
|        | 01 19-02-2018                 | 6592/267          | ใช้/"ม่ใช้การชำระเงินล่างหน้า            | 101001.000000000.000000 THB |        |
|        | 01 19-02-2018                 | 33689.            | ่ ⊂ฐาบเส็มจำหวน                          | 101001.000000000.000000 THB |        |
|        | 01 20-02-2018                 | 6592/236          | 🗆 จัฐห่ามัญข์                            | 01001.0000000000.000000 THB |        |
|        | 4                             |                   | ® ฐาง                                    | <b>D</b>                    |        |
|        | 1 ทั่วๆป                      | 2 รายการ          | ิ สันสุดห้าย                             | ไรรายการชำระเงินล่างหน้า    |        |
|        |                               |                   | าพสต์ครั้งสุด <u>ท้</u> าม               |                             |        |
|        | 🧭 AP-มาตรฐานราย               | เการ              |                                          | ມລະສຸກສີ 525.00             |        |
|        | 1 จำหวนเงิน                   | กำอริบาย          | ระงับการอนุมัติ ชื่อการระงับ             | ชื่ออัตราภาษ์               |        |
|        | 5 525.00                      | ค่าสั่งเอกสารทาง  | 🗆 ปูล่อยการระงับ ชื่อการปล่อย            | แบดกล 🔺                     |        |
|        |                               |                   | เหตุผลที่ปล่อย                           |                             |        |
|        |                               |                   | _ พิมพ์หนังสือแจ้ง                       |                             |        |
|        |                               |                   | เครื่องพิมพ์                             |                             |        |
|        |                               |                   | ชื่อผู้ส่ง                               |                             |        |
|        |                               |                   | ต่าแหน่งผู้ส่ง                           | D                           |        |
|        |                               |                   |                                          | ວຣຄຣະວວນ                    |        |
|        |                               |                   | ( (10) (10) (10) (10) (10) (10) (10) (10 |                             |        |
|        |                               |                   | ANDA DIRU                                |                             |        |
|        | การข่าเผินการ 1               | คำนวณฎาษี         |                                          | จับฏ รายการกระจาบ           |        |

๓.๑.๑๒ ดูสถานะ ต้องเป็นตรวจสอบแล้ว ->จดเลขที่ใบสำคัญ ->กด มุมมอง ->กด คำขอ

#### ->กด คำขอใหม่ ->กด ตกลง

| ก้ไข มุมมอง โพลเดอร์          | เครื่องมือ รายงาน  | ปฏิบัติการ วินโด    | ว์(w) วิธีใช้ |                              |                  |                 |                |                 |          |  | ORAC |
|-------------------------------|--------------------|---------------------|---------------|------------------------------|------------------|-----------------|----------------|-----------------|----------|--|------|
| 🔉 🕲 ( 🧳 🎘 🌒                   | 🕼 🛠 ا 🍳 🔮          | D 🖉 🙀 l             | e 🗇 🌒         | Ø 🎭 E ?                      |                  |                 |                |                 |          |  |      |
| ร์รบแจ้งหนี (71-เงินแผ่นดิเ   | -งานดังหนั)        |                     |               |                              | _ 0              | ×               |                |                 |          |  |      |
| เวิร์กเบนอ์ใบแจ้งหนี้ (71-เ   | งินแผ่นดิน-งานลังห | นี้) - ต่ารักษาพยาม | าลกองบริหาร   | ผด.61                        |                  |                 |                |                 |          |  |      |
| บอดคุมแบทข์                   |                    |                     |               |                              | มอด              | รามจริงของแบห   | าข้            | 977             | 7        |  |      |
| 💰 AP-มาตรฐานตังหนึ            |                    |                     |               |                              |                  |                 |                | ~               |          |  |      |
| หน่วยปฏิบัติงาน               | เลขที่ใบสำคัญ      | ประเภท              | เลซที่ PO     | ผู้ร่วมก้า                   | เลขที่ขัพพลายเ   | ชื่อสาขาขัพพ    | วันที่ในใบแจ้  | วันที่ใน GL     | -        |  |      |
| 70 สำนักงานอริการบ            | 161001073          | มาตรฐาน             |               | รนาการออมสัน สาขามหาวิทยา    | 7910             | ม.เชียงใหม่     | 30-11-201      | 30-11-2017      | <b>^</b> |  |      |
| 70 สำนักงานอริการบ            | 161002937          | มาตรฐาน             |               | รนาการออมสัน สำชามหาวิทยา    | 7910             | ม.เชียงใหม่     | 27-02-201      | 27-02-2018      |          |  |      |
|                               |                    |                     |               |                              |                  |                 |                |                 |          |  |      |
|                               |                    |                     |               |                              |                  |                 |                |                 | <b>—</b> |  |      |
| <ul> <li>Interview</li> </ul> |                    |                     |               |                              |                  |                 |                | Ð               | <u> </u> |  |      |
| 1 หร้านเ                      | 2 รายการ           | 3 การระง่           | 4.04          | ามการทำระเงิน 5 การทำระเงินต | ามกำหนด 6 ด      | การใช้รายการช่  | กระเงินล่างหน่ | 'n              |          |  |      |
|                               |                    |                     |               |                              |                  |                 |                |                 |          |  |      |
| สรุป                          |                    |                     | จำนวนเงิน     | ใช้กระแล้ว ส่ง               | ลานะ             |                 |                |                 |          |  |      |
| สันกั                         | n                  | 577.00              | THB 0.0       | 0                            |                  | สถานะ 🔤         | าจสอบแล้ว      |                 |          |  |      |
| เงินที่กักไ                   | i                  |                     |               |                              |                  | ที่ลงบัญชี "เม  |                |                 |          |  |      |
| การข้าระเงินสวงหนาที่ใ        | 21                 |                     |               |                              |                  | การอนุมัติ "ไม่ | จำเป็น         |                 |          |  |      |
| ห้กณะที่จา                    | 9                  |                     |               |                              |                  | การระงับ 0      | _              |                 |          |  |      |
| บอดรามยอ                      | a 🗌                | 577.00              |               | 5                            | ะงับการชำระเงินเ | ลามกำหนด 🕛      |                |                 |          |  |      |
| 11                            |                    |                     |               |                              |                  |                 |                |                 |          |  |      |
| ากมหล                         | *                  |                     |               |                              | คำอริบาย         |                 |                |                 |          |  |      |
| มอดรา                         | N                  | 577.00              |               |                              | ต่ารับ           | าษาพยาบาล ลจ    | .ประจำ 1ราย    | หางเพลินจิตร บุ |          |  |      |
|                               |                    |                     |               |                              |                  |                 |                |                 |          |  |      |
|                               |                    |                     |               |                              |                  |                 |                |                 |          |  |      |
| คารตัวแม้นการ 1               | สำนวณสาห์          | ราและเร             | แดกาษี        | (การแก้ๆๆ) (ม                | ับค่ศาน          | (ລາ້າອ່         |                | าแการกระชาย     |          |  |      |
|                               | 1.114 1.642 1.8    | 1 mBerr             |               |                              | - U              | (               |                | 201111110010111 |          |  |      |
|                               |                    |                     |               |                              |                  |                 |                |                 |          |  |      |

๓.๑.๑๓ กด คัดลอก ->กด ตกลง ->กดช่องสีขาว ตรงพารามิเตอร์ใส่เลขที่ใบสำคัญที่จด

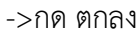

| ้า้าขมุมมอง โพลเดอ <sup>.</sup> | ร์ เครื่องมือ วิ <b>นโดว์(w) วิธีใช้</b> |                            |                     |        |                |             |               |         |            |      |  |  |
|---------------------------------|------------------------------------------|----------------------------|---------------------|--------|----------------|-------------|---------------|---------|------------|------|--|--|
| 🤊 🛇 I 🧳 🗞 🔕                     | 🌢 🖗 i 🔀 🛈 🖄 🖉 🛃 🖌                        | 🗊 🌒 🖉 🗞 [ 🤶                |                     |        |                |             |               |         |            |      |  |  |
|                                 |                                          |                            |                     | ×      | <              |             |               |         |            |      |  |  |
| รันตำขอนี้                      |                                          |                            | ຼາຼາັດລວກ           | 1      | มจริงชองแบ     | ทช์         |               | 977     |            |      |  |  |
| สื่อ                            | CMU ใบสำคัญการตั้งหนี้ระบบ GFMIS         |                            |                     |        |                |             |               |         |            |      |  |  |
| <br>หน่วยปกิบัติงาน             |                                          |                            |                     |        |                | N. dourour. | Suday CL      |         |            |      |  |  |
| พารามิเดอร์                     | 161002937:161002937::พายชชพล กุ          | จโพธิสุวรรณะผู้อำนวยการกอะ | เบริหารงานบุคคล:::  | 1 F    | uter to torier | 30-11-201   | 30-11-20      | 17      |            |      |  |  |
| ภาษา                            | Thai                                     |                            |                     | 111    | เสียงชาวม      | 27_02_201   | 27_02_20      | 118     |            |      |  |  |
|                                 |                                          | การตั้งก่าฎาษา             | ທັງເລັວກອູ່ນັກ      |        | 12201711       | 27 02 201   |               |         |            |      |  |  |
| ใหเวลาต่อไปนี้                  |                                          | 🖸 พารามิเดอร์              |                     |        |                |             |               |         |            | ×    |  |  |
| รัษงาน                          | เร็วที่สุดเท่าที่จะเป็นไปใต้             | จากเลขที่ใบสำคัญดั้งหนี้ 🚺 | 61002937            |        |                | -           |               |         |            |      |  |  |
| เป็นเสร็จสายแรกไ                |                                          | ถึง <mark>1</mark>         | 61002937            |        |                |             |               |         |            |      |  |  |
| INDIA 100802 118                | 🗹 บันทึกไฟล์เอาต์พูดทั้งหมด              | ชื่อผู้สร้างใบสำคัญดังหนึ่ |                     |        |                |             |               |         | _          |      |  |  |
|                                 | - · ·                                    | ชื่อผู้เบิก น              | ายขัชพล กุลโพร์สุวร | 584    |                |             |               |         |            |      |  |  |
| า ครงราง                        | CMU ใบสำคัญการดังหลีระบบ GFMIS (PE       | ตำแหน่ง ผู้                | อำนวยการกองบริหาร   | งานบุร | กล             |             |               |         |            |      |  |  |
| 100                             |                                          | ผู้แทน                     |                     |        |                |             |               |         |            |      |  |  |
| MAINLIN                         | noprint                                  | ผู้ปฏิบัติแทน              |                     |        |                |             |               |         |            |      |  |  |
| 649.0                           |                                          | าันที่                     |                     |        |                |             |               |         |            |      |  |  |
| 1919                            |                                          | (                          |                     |        |                |             |               |         |            | Ð    |  |  |
| now.                            | ราม 577.00                               |                            |                     |        |                | (           | ลูกลง         | ມູກເລັກ | (เกิด เกิด | jelp |  |  |
|                                 |                                          |                            |                     | ```    |                |             |               | - T     |            |      |  |  |
| ควะส่วนในควะ 1                  | ร่วมวอเอาร์ ฮาของเวียดร                  | กระเทศ                     |                     |        | วันต่          |             |               |         |            |      |  |  |
| п юд цини ю т                   | N IN THE TREE IS INGOINNESS              | THE THE TELEVISION         | andwite             |        | งมพู           |             | עפרוזרו וזשן: |         |            |      |  |  |

๓.๑.๑๔ กด เรียกข้อมูลล่าสุด จนสีเขียวหาย -> กด ดูเอาท์พุต ->ปริ้น๑แผ่น

| S Oracle Applications - Oracle App | plication R12 (Production)  | -             | printer and | 4 10.000 km                 |                                        |           |
|------------------------------------|-----------------------------|---------------|-------------|-----------------------------|----------------------------------------|-----------|
| ใหล้ แข้ใช มมมอง วิทอเดอร์ เป      | อรื่องมือ วินวิตว์เหอ วิธีว | ŵ             |             |                             |                                        |           |
| M & @ ( @ > & &                    |                             |               | 1 🙈 //) 🚱   | 2                           |                                        | Choracter |
|                                    | 1 1 2 4 10 10 10 1          |               |             | •                           | 1                                      |           |
|                                    |                             |               |             |                             |                                        |           |
| เริ่มกชอมูลลาสุด                   | ฐนหากำ:                     | 10            |             | สมูล่าชอริหม                | หจริงของแบทซ์ 977                      |           |
| ID การส่งคำขอ                      | หลัก                        |               |             |                             |                                        |           |
| ชื่อ                               |                             | เฟส           | สถานะ       | พารามิเตอร์                 |                                        |           |
| 11119471 CMU ใมสำคัญ               | การดังหน้ระบ                | กำลังรัน      | ปกติ        | 35, 573, 50245, 161002937 🛎 | อสาขาวฟังพ (วโลทีใหใบแจง วโลทีใน GL    |           |
| 11118313 CMU ใมสำคัญ               | การดังหนี้ระบ               | สมบูรณ์       | ปกต์        | 35, 573, 50245, 161002935   | .เชียงรัพม 30-11-201 30-11-2017        |           |
|                                    |                             |               |             |                             | .13947944 27-02-201 27-02-2018         |           |
|                                    |                             |               | _           |                             |                                        |           |
|                                    |                             |               |             |                             |                                        |           |
|                                    |                             |               |             | 3                           |                                        |           |
|                                    |                             |               | _           |                             | รณรามการชาระเงนสวงหนา                  |           |
|                                    |                             |               |             |                             |                                        |           |
|                                    |                             |               | _           | _                           | สถานะ หราวสอบแล้ว                      |           |
|                                    |                             |               |             |                             | ลงมัญชี "พ่                            |           |
| ( ระงับทำขอ                        | ดูรายละเอีย                 | ю             |             | ดูเอาด์พุด                  | ารอนุมติ "ไม่จำเป็น                    |           |
|                                    |                             |               |             |                             | กรระมับ 0                              |           |
| ยกเล็กค่าขอ                        | วินิจตรู้                   | )             |             | ดูล็อฏ'เฟล์                 | งกำหนด 0                               |           |
|                                    |                             |               |             |                             |                                        |           |
| W ID HOU                           |                             |               |             | ค่าอธิบาย                   |                                        |           |
| เม็ตเคล็ต                          |                             |               |             | ค่ารัก                      | ภาพยาบาล ลจ.ประจำ 1ราย นางเพลินจิตร ยุ |           |
| บอลราม                             | 577                         | .00           |             |                             |                                        |           |
|                                    |                             |               |             |                             |                                        |           |
|                                    | devee and                   |               |             |                             |                                        |           |
| การฐาเมษการ 1                      | ทานาณฎาษ                    | รายละเอียดภาษ | 115         | สิเมโต                      | อบฏิ รายการกระจาย                      |           |
|                                    |                             |               |             |                             |                                        |           |

๓.๒เสนอให้ผู้มีอำนาจลงนามอนุมัติ๓.๓ส่งใบสำคัญตั้งหนี้ หลักฐานการปฏิบัติงานนอกเวลา ให้เจ้าหน้าที่กองคลัง

๔. ผังขั้นตอนการปฏิบัติงาน (Flow Chart)

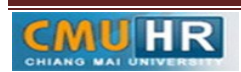

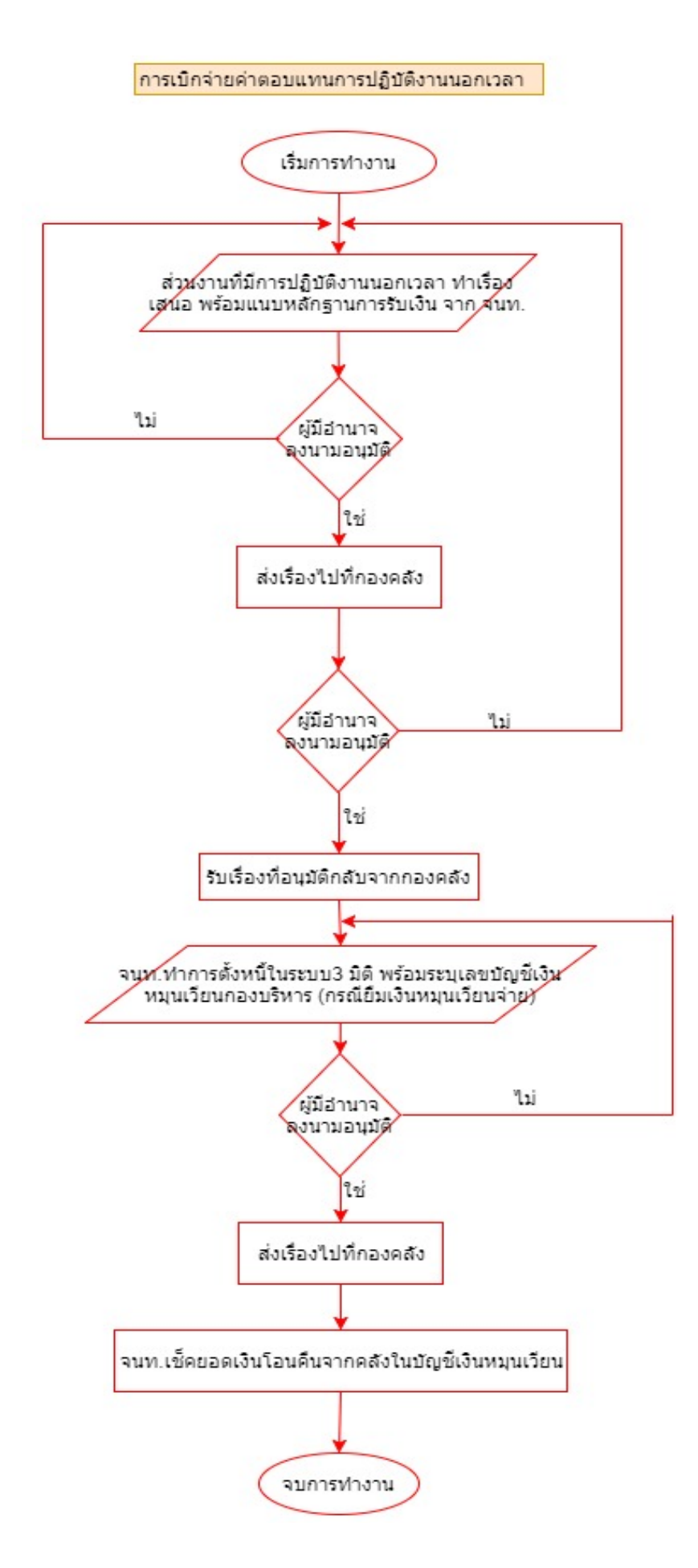

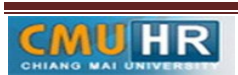